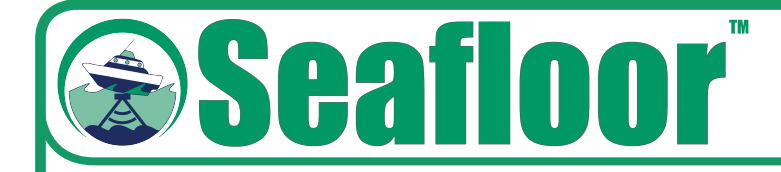

## **AutoNav**

# Quick Start Guide

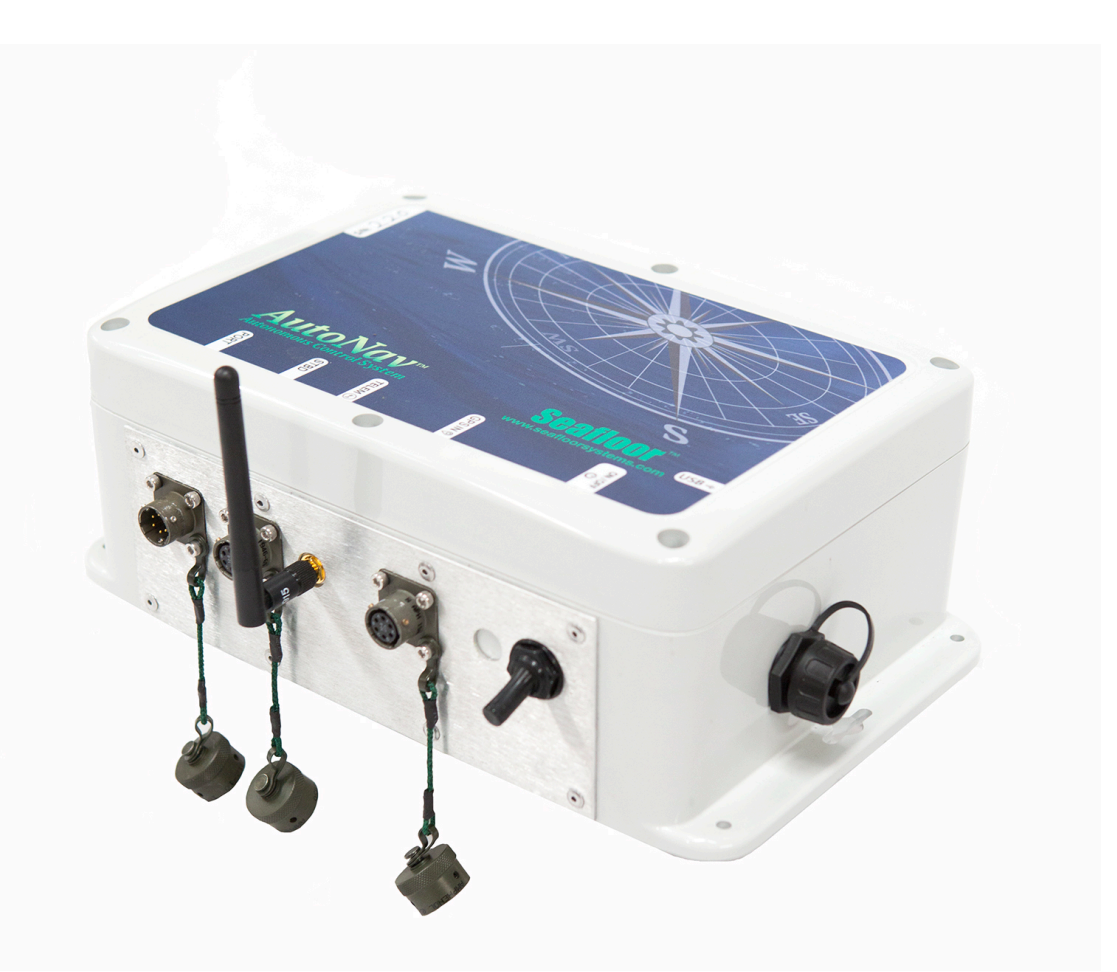

Autonomous Wayfinding System for Unmanned Surface Vessels

Seafloor Systems, Inc. | info@seafloorsystems.com | +1(530) 677-1019

#### Setup

- Plug AutoNav USB Cable into PC on USV
- Open Computer Device Manager to find COM Port number of AutoNav USB
- Open Hypack Hardware Setup and add MavLink driver on your mobile device

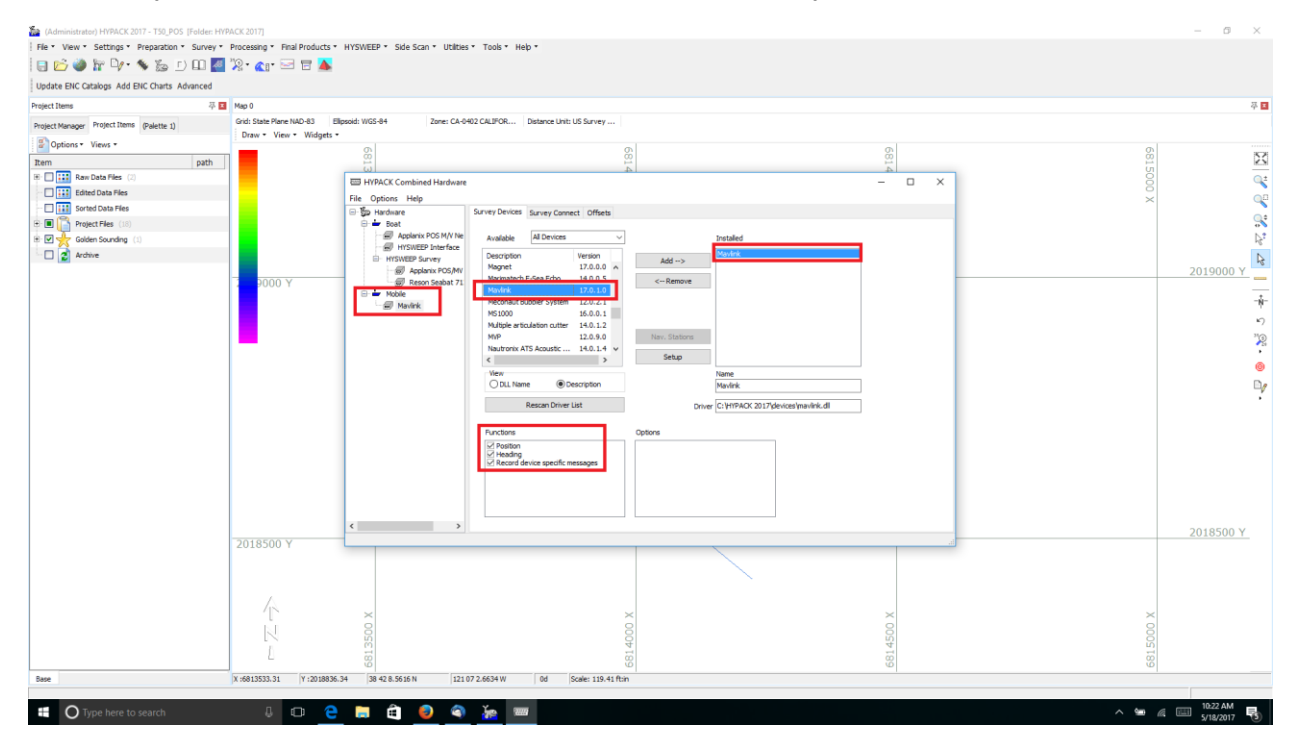

• Set MavLink connection to serial port number in Device Manager and 115200 Baud Rate

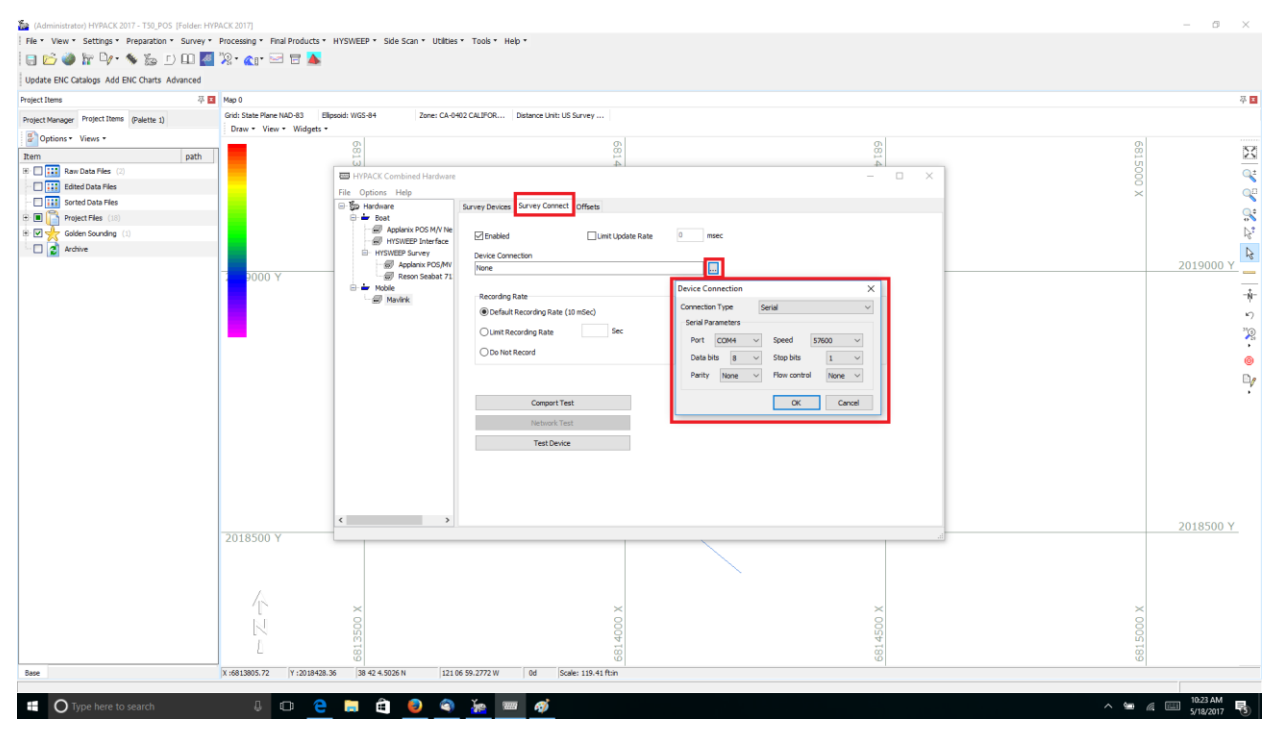

Seafloor Systems, Inc. | info@seafloorsystems.com | +1(530) 677-1019

#### Setup

- Create your line plan using Hypack's standard Line Plane Editor
- Select every other line and reverse the direction

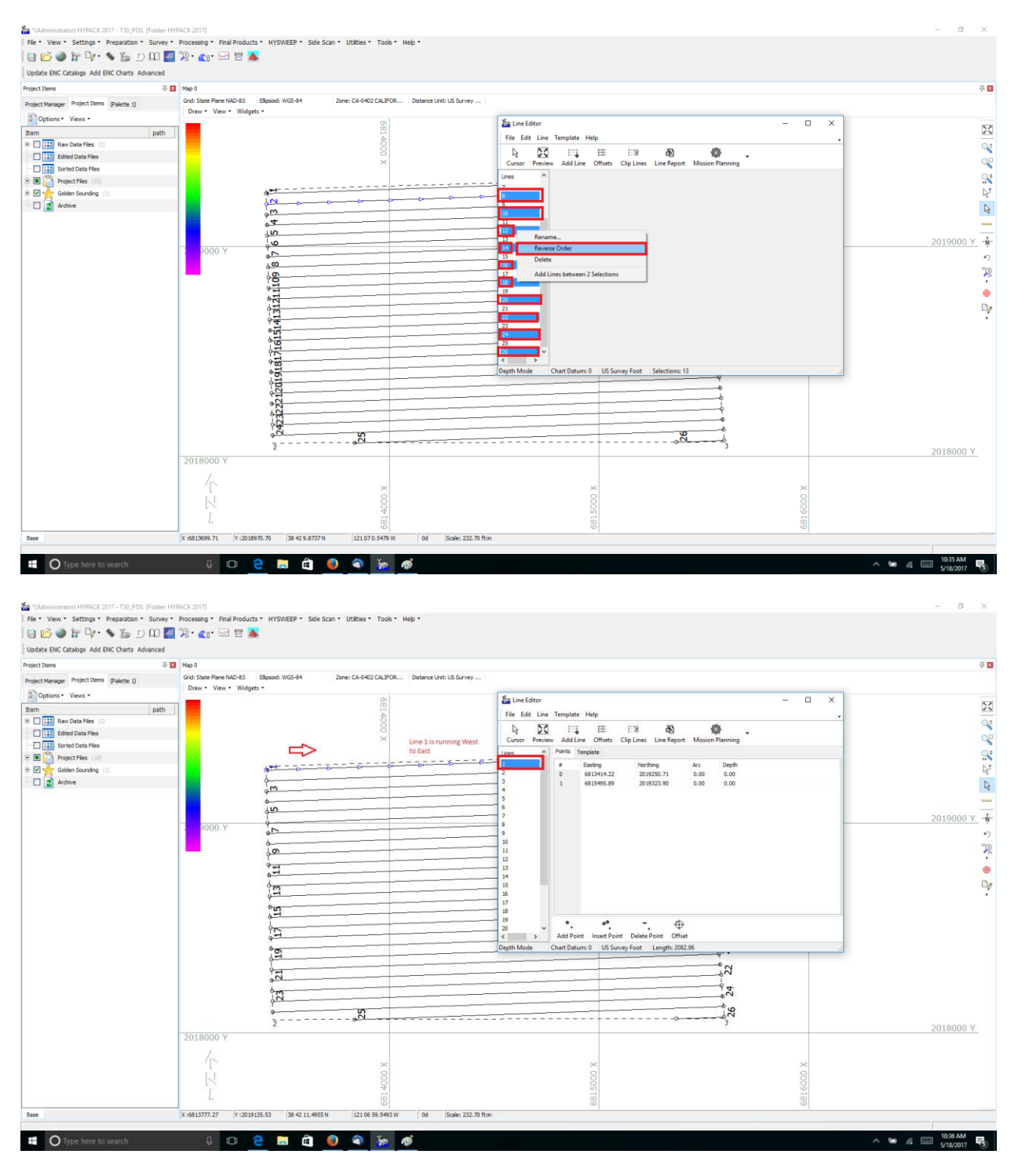

#### Setup

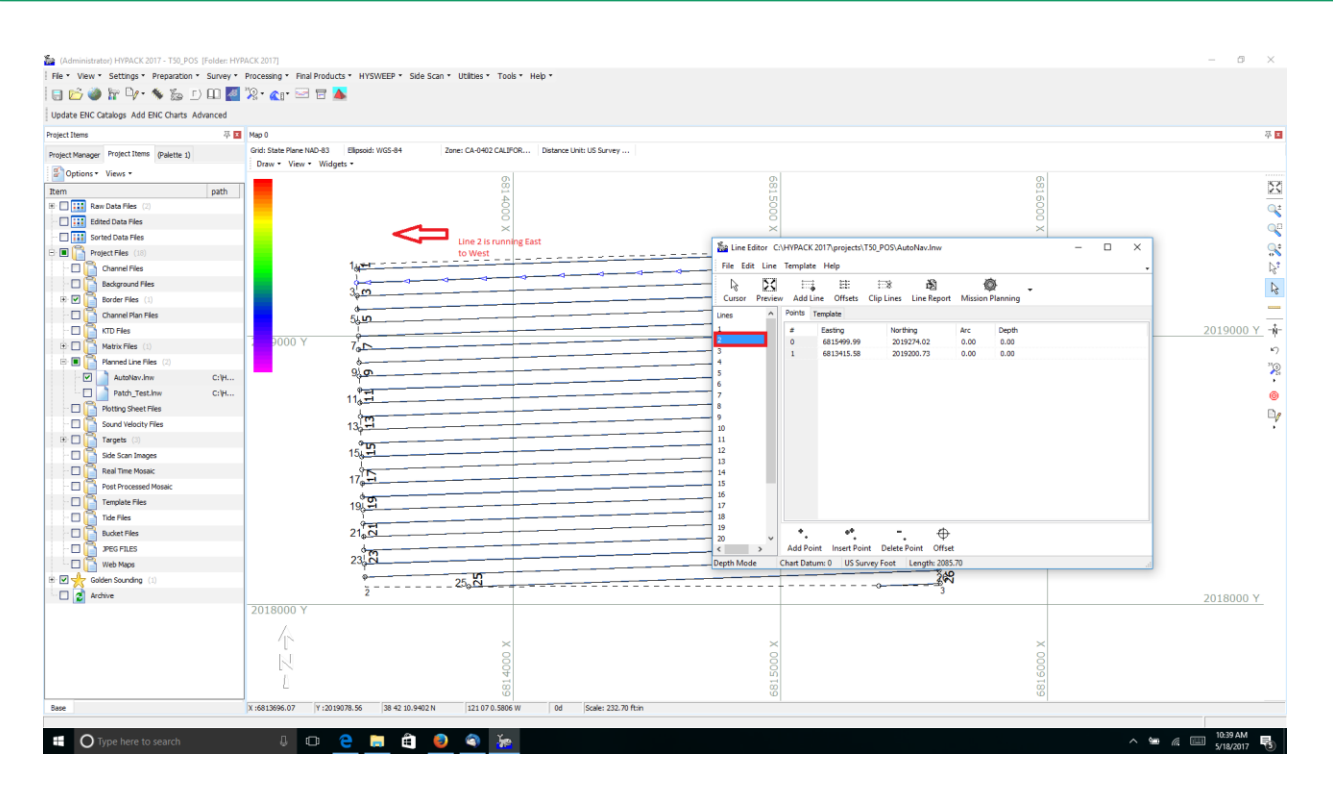

- Start Hypack/Hysweep Survey
- MavLink Driver will say Armed

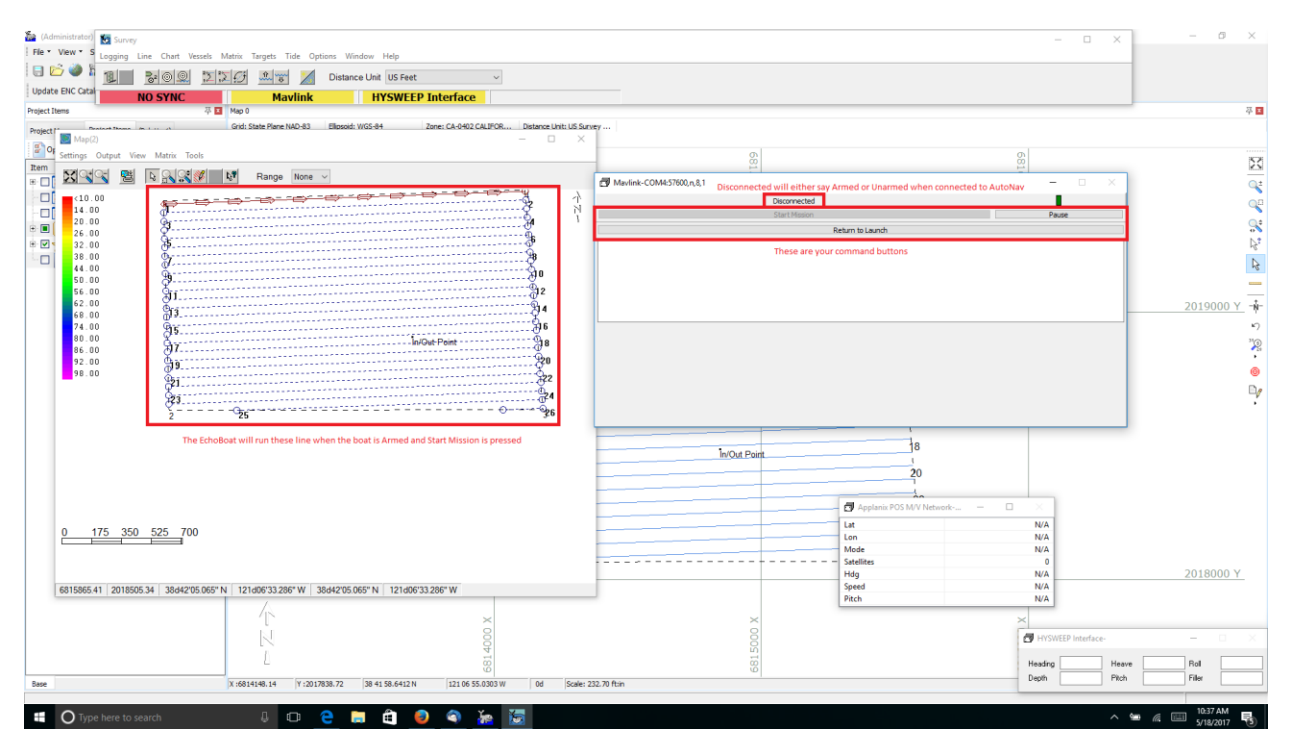

### **Start & End Mission**

Mavlink driver button functionality:

- Start Mission
  - The boat will navigate the current line file
  - o Once "Start Mission" is selected, it will turn to "Stop Mission"
  - o Click "Stop Mission" once the boat is finished running all lines
- Pause
  - Once the Mission is started, use "Pause" to regain manual control of the boat
  - Use this to avoid obstacles
  - When "Pause" is selected, the button label will change to "Resume"
  - o Use "Resume" to continue the mission after obstacle is avoided
- Return to Launch
  - The boat will take a straight line back to where the AutoNav was last armed
  - o Make sure the boat has an unobstructed path if using this function
  - The bottom of the MavLink driver window should say "Flight mode set successfully" whenever one of the buttons are clicked